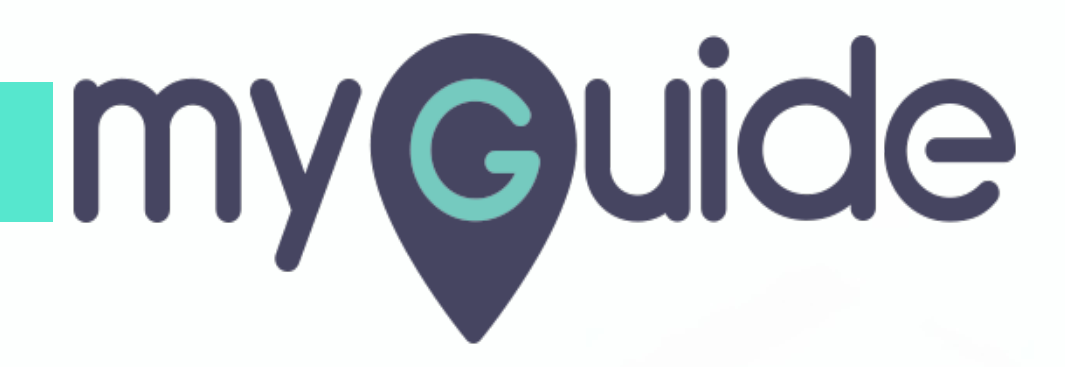

How to add automation to enable auto-trigger actions for emails on Hiver

myguide.org

## Welcome!

In this Guide, we will learn how to add automation to enable auto-trigger actions for emails on Hiver

| •       |                                                         | Welcome!                                                                                                    | Hello, Ashvini 👻 |
|---------|---------------------------------------------------------|----------------------------------------------------------------------------------------------------|------------------|
| III III | Dashboard                                               | In this Guide, we will learn how to add<br>automation to enable auto-trigger<br>actions for emails on Hiver |                  |
|         |                                                         | •                                                                                                    |                  |
| 4       | Welcome to Hiver                                        |                                                                                                    |                  |
| 2       | For assistance in getting started please visit our help | section or schedule a demo with us.                                                                         |                  |
| •       | Shared Mailboxes                                        |                                                                                                    |                  |
|         | 1<br>CREATE SHARED MAILBOX                              |                                                                                                    |                  |
|         |                                                         |                                                                                                    |                  |
|         |                                                         |                                                                                                    |                  |

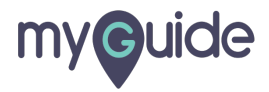

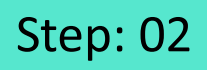

#### Hover and then click on "Shared Mailbox"

| • |                                                             | Hello, Ashvini 👻                                      |  |
|---|-------------------------------------------------------------|-------------------------------------------------------|--|
|   | II Dashboard<br>Hover and then click on "Shared<br>Mailbox" |                                                       |  |
| 2 | Welcome to Hiver<br>For assistance in getting started pleas | se visit our help section or schedule a demo with us. |  |
| ٥ | Shared Mailboxes                                            |                                                       |  |
|   | 1                                                           |                                                       |  |
|   | CREATE SHARED MAILBOX                                       |                                                       |  |
|   |                                                             |                                                       |  |
|   |                                                             |                                                       |  |

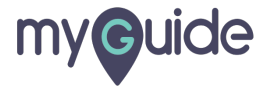

## Click the name

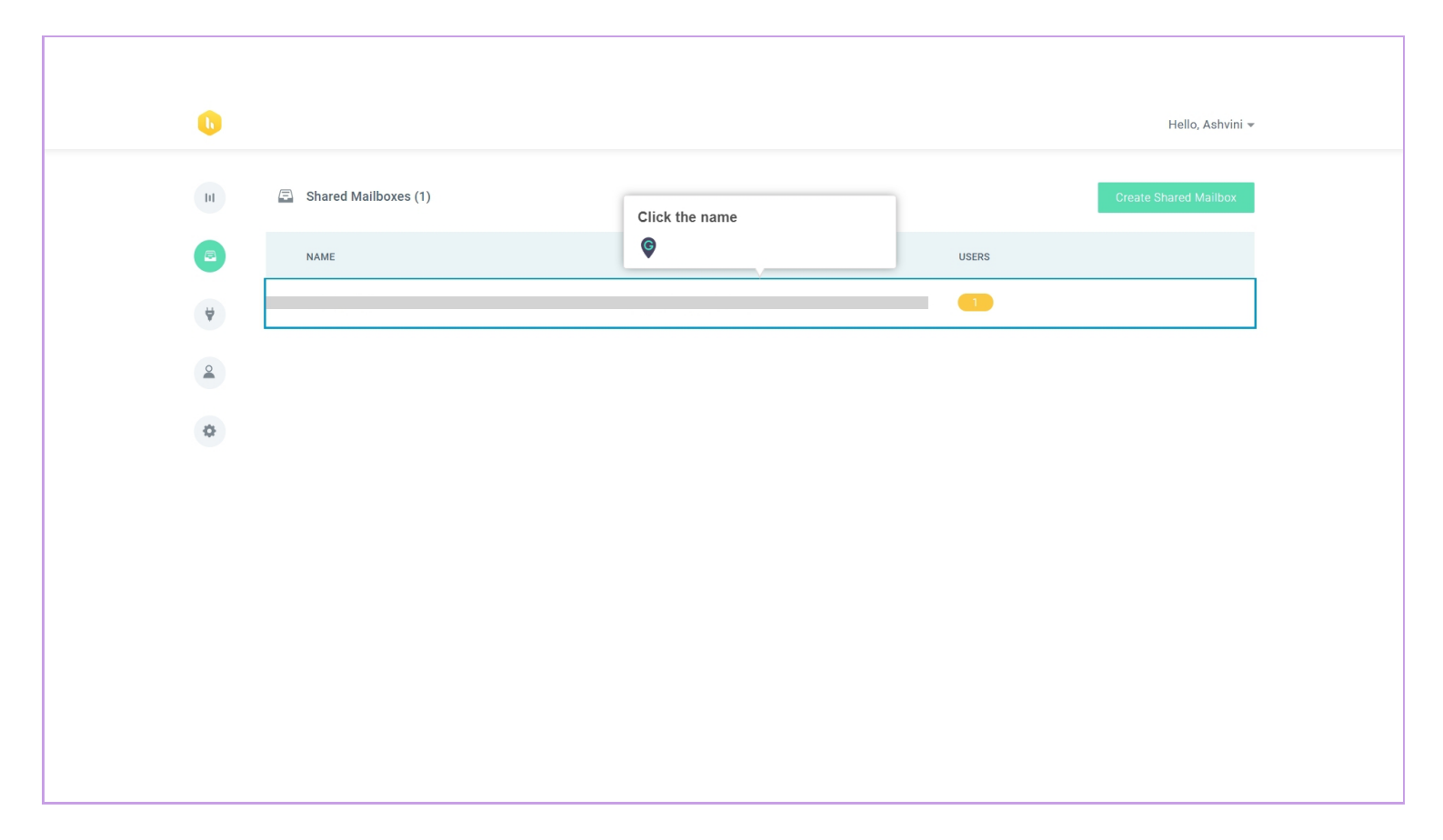

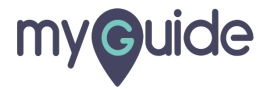

## Click on "Automations"

| 0      |                |                   |          | Hello, Ashvini 👻 |
|--------|----------------|-------------------|----------|------------------|
| lıl Pa | amkin2090      | Participants (01) |          | Add User         |
| Pa     | articipants    | NAME              | EMAIL ID |                  |
| Au     | uto Assignment | on "Automations"  |          |                  |
| Au     | uto Responder  |                   |          |                  |
| Ali    | liases         |                   |          |                  |
| Co     | onnectors      |                   |          |                  |
| cs     | SAT            |                   |          |                  |
| SL     | LA<br>ettings  |                   |          |                  |
|        |                |                   |          |                  |
|        |                |                   |          |                  |
|        |                |                   |          |                  |
|        |                |                   |          |                  |
|        |                |                   |          |                  |
|        |                |                   |          |                  |
|        |                |                   |          |                  |

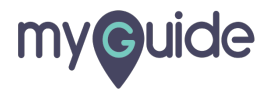

#### Click on "Add Automation"

| 0                                                                                                    | Hello, Ashvini 🔻                                                                                                    |
|----------------------------------------------------------------------------------------------------|----------------------------------------------------------------------------------------------------|
| <ul> <li>III</li> <li>Participa<br/>Auto Ass</li> <li>♥</li> <li>Auto mat</li> <li>Auto Res</li> <li>▲</li> <li>Aliases</li> <li>Connectu</li> <li>CSAT</li> <li>SLA</li> <li>Settings</li> </ul> | n2090<br>ants<br>signment<br>atons<br>eeponder<br>s Started with Automations to automatically trigger actions based on rules<br>Learn more<br>Add Automation"<br>ig |

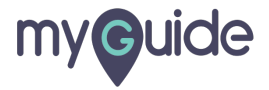

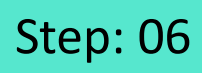

Type "Automation Name"

| Ы            | Pamkin2090                                                                        | $\leftarrow$ Create new Automatic | tion                                                                                     |
|--------------|-----------------------------------------------------------------------------------|-----------------------------------|------------------------------------------------------------------------------------------|
| Туре "А<br>© | utomation Name"                                                                   | Automation Name                   |                                                                                          |
| •            | Automations<br>Auto Responder<br>Aliases<br>Connectors<br>CSAT<br>SLA<br>Settings | Condition<br>Action<br>Preview    | Condition (if)<br>For all new emails in @gmail.com*<br>Sender Email  Contains  Condition |
|              |                                                                                   |                                   | Cancel Next                                                                              |

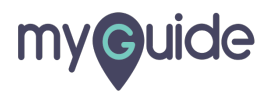

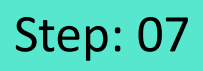

Set a condition! For example: For all new emails in \*\*\*\*@xyz.com if "subject" contains/equals to "xyz" keyword then you want some action to be automated

| Hello, Ashvini 🕶                                                                                                    |   |
|----------------------------------------------------------------------------------------------------|---|
| Image: Marking Sector     Image: Marking Sector     Image: Marking Sector | ٢ |

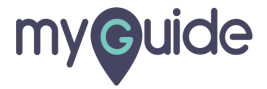

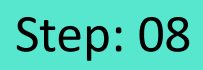

After selecting the condition, click on "Next" to decide the action

| 0                                                               |                                                                                                    | Hello, Ashvini 🖛                                                                                                  |
|-----------------------------------------------------------------|----------------------------------------------------------------------------------------------------|----------------------------------------------------------------------------------------------------|
| HI Pri<br>Pri<br>AA<br>V AA<br>AA<br>AA<br>CC<br>CC<br>CC<br>SI | amkin2090  Create new Automation Automation Name Demo Uto Assignment Uto Responder Ilases Condition Condition Ilases SAT LA | Condition (if)<br>For all new emails in @gmail.com*<br>Subject * Contains * Issue resolved<br>Add more conditions |
| Se                                                              | ettings                                                                                                    | Cancel Next After selecting the condition, click<br>on "Next" to decide the action                                |

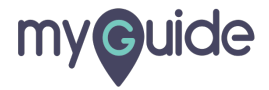

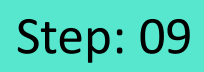

Select an action for the mentioned condition

| 0                                                                                                    | Hello, Ashvini 🕶                                                                                                    |
|----------------------------------------------------------------------------------------------------|----------------------------------------------------------------------------------------------------|
| III Pamkin20<br>C Participan<br>Auto Assig<br>V Automatio<br>Auto Resp<br>▲<br>Aliases<br>Connector<br>CSAT<br>SLA<br>Settings | and Create new Automation   s Automation Name   nment Demo     nnder Condition     Action   Preview     Select an action for the mentioned condition     Select an action     Select an action     Preview     Preview     Preview     Previous     Next |
|                                                                                                    | ٢                                                                                                    |

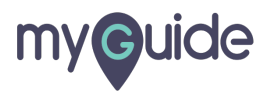

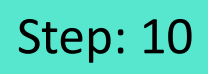

Click on "Next" to preview the rule that you have applied

| 0  |                                 |                                    |                                                                        | Hello, Ashvi                                                 | ni <del>v</del> |
|----|---------------------------------|------------------------------------|------------------------------------------------------------------------|--------------------------------------------------------------|-----------------|
| hi | Pamkin2090                      | $\leftarrow$ Create new Automation |                                                                        |                                                              |                 |
|    | Participants<br>Auto Assignment | Automation Name Demo               |                                                                        |                                                              |                 |
| ¥  | Automations                     |                                    | Action                                                                 | -                                                            |                 |
| 2  | Auto Responder<br>Allases       | Action                             | Set the action to be taken for the mentioned conditions Mark As Closed |                                                              |                 |
| \$ | Connectors                      |                                    |                                                                        |                                                              |                 |
|    | SLA                             |                                    | Previous Next                                                          | Click on "Next" to preview the rule<br>that you have applied |                 |
|    | Settings                        |                                    |                                                                        | Ģ                                                            |                 |
|    |                                 |                                    |                                                                        |                                                              | (               |
|    |                                 |                                    |                                                                        |                                                              |                 |
|    |                                 |                                    |                                                                        |                                                              |                 |
|    |                                 |                                    |                                                                        |                                                              |                 |

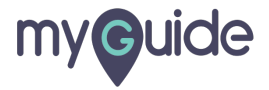

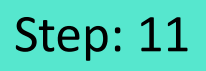

1) Preview the condition and the action which you wanted to be automated 2) Then, click on "Save" to apply changes

| 0                |                                                                                                    |                                                                                                    | Hello, Ashvini 👻                       |
|------------------|----------------------------------------------------------------------------------------------------|----------------------------------------------------------------------------------------------------|----------------------------------------|
| M<br>V<br>Q<br>Q | Pamkin2090       ←       Create of Automational Demo         Auto Assignment       Demo         Auto Respond       Autonations         Autos Respond       Preview the condition a which you wanted to be connectors         CSAT       Settings | tion Name   For all new mails in Pamkin2090  If Subject Contains Issue resolved  then Mark As Closed   Previous Save | Then, click on "Save" to apply changes |

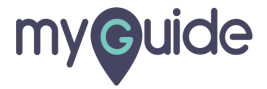

## Automation has been applied!

| 0  |                                 |             | Automation has been applied! | Hello, Ashvini 👻 |
|----|---------------------------------|-------------|------------------------------|------------------|
| н  | Pamkin2090                      | Automations | ¢                            | Add Automation   |
| 6  | Participants<br>Auto Assignment | Demo        |                              |                  |
| ¥  | Automations                     |             |                              |                  |
| 2  | Aliases                         |             |                              |                  |
| \$ | Connectors                      |             |                              |                  |
|    | SLA<br>Settings                 |             |                              |                  |
|    |                                 |             |                              |                  |
|    |                                 |             |                              |                  |
|    |                                 |             |                              |                  |
|    |                                 |             |                              |                  |
|    |                                 |             |                              |                  |

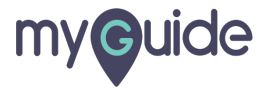

#### Hover over and click on "Shared Mailbox"

| 0                        |                  |       | Hello, Ashvini 👻      |
|--------------------------|------------------|-------|-----------------------|
| III Shared Mailboxes (1) | 1                |       | Create Shared Mailbox |
| Shared Mailbox"          | MAILBOX EMAIL ID | USERS |                       |
| Ранкигдоал               |                  |       |                       |
| ٢                        |                  |       |                       |
| \$                       |                  |       |                       |
|                          |                  |       |                       |
|                          |                  |       |                       |
|                          |                  |       |                       |
|                          |                  |       |                       |
|                          |                  |       |                       |
|                          |                  |       |                       |
|                          |                  |       |                       |

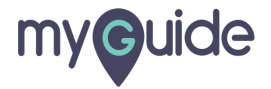

# **Thank You!**

myguide.org

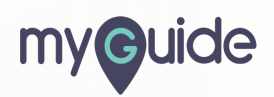